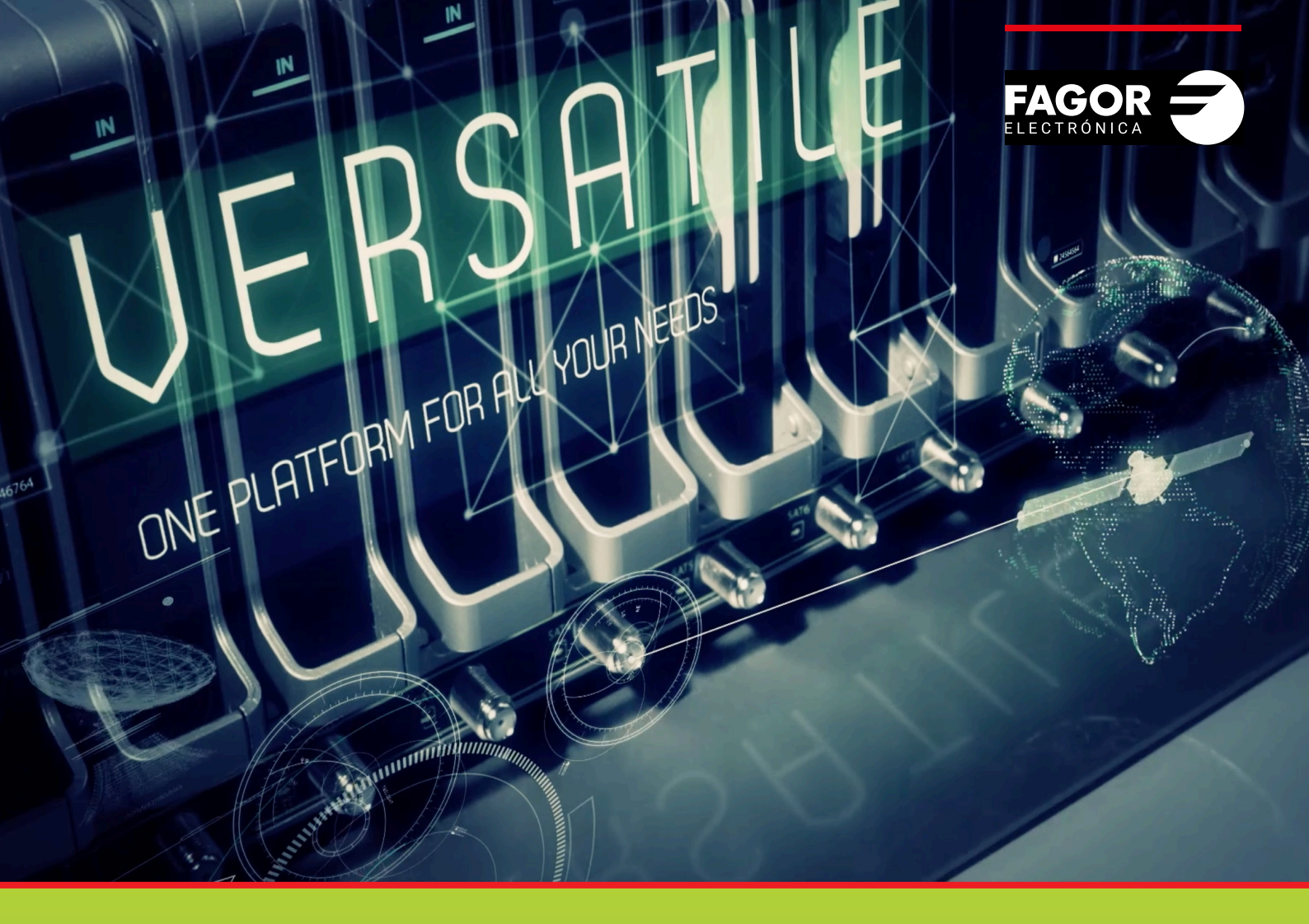

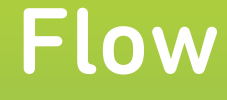

# **Device Manager** Manual de instalación y configuración

| ĺno | dice                                          | pág |
|-----|-----------------------------------------------|-----|
| 1.  | INTRODUCCIÓN                                  | 3   |
| 2.  | CONFIGURACIÓN INICIAL                         | 3   |
|     | 2.1. Activar Configuraciones Avanzadas        | 3   |
|     | 2.2. Activar el Device Manager                | 3   |
|     | 2.3. Configuración de Red                     | 4   |
| 3.  | CONFIGURACIÓN DE LOS TELEVISORES              | 5   |
|     | 3.1. Configuración de los televisores SAMSUNG | 5   |
|     | 3.2. Configuración de los televisores LG      | 5   |
|     | 3.3. Configuración de los televisores PHILIPS | 5   |
| 4.  | MODOS DE OPERACIÓN                            | 6   |
|     | 4.1. Modo Autoregistro                        | 6   |
|     | 4.2. Modo Manual                              | 7   |
| 5.  | APLICACIÓN DEVICE MANAGER                     | 7   |
|     | 5.1. Gestión de Dispositivos                  | 7   |
|     | 5.2. Lista de Servicios                       | 10  |
|     | 5.3. Administrador de comandos                | 12  |
|     | 5.3.1. Apagado/encendido                      | 13  |
|     | 5.3.2. Lista de servicios                     | 14  |
|     | 5.3.3. Cambiar servicio                       | 14  |
|     | 5.3.4. Sin audio                              | 15  |
| 6.  | GESTIÓN DE USUARIOS                           | 15  |

# **1.INTRODUCCIÓN**

La aplicación Device Manager es una aplicación integrada en Ikusi Flow que permite la gestión centralizada de los contenidos y los terminales IPTV (dispositivos). Permite la creación de diferentes listas de servicios y la posibilidad de entregarlas a dispositivos individuales o a grupos de dispositivos, proporcionando la capacidad de gestionar qué parrilla de servicios está disponible en cada televisor. También incluye la funcionalidad para controlar qué contenido concreto se está mostrando en un momento determinado en cada televisor. Esta característica da respuesta a las necesidades de gestión centralizada e integrada de los entornos multipantalla y bares de deportes.

Además, la aplicación Device Manager permite apagar y encender remotamente los televisores y STBs compatibles, además de controlar su volumen de sonido. Por último, muestra el estado de los terminales, incluyendo información de alimentación, servicios disponibles y contenido actualmente sintonizado.

La aplicación Device Manager es compatible con televisores IP multicast de Samsung, LG y Philips, y con el terminal FLOW STB.

Este manual describe la configuración y operativa de la aplicación Device Manager. Se asume que la configuración básica de Ikusi Flow (es decir, selección de servicios, desencriptado, configuración de salidas) ha sido realizada previamente. Utilice el Manual de Usuario de Ikusi Flow para realizar la configuración básica del sistema.

# 2. CONFIGURACIÓN INICIAL

#### 2.1 Activar Configuraciones Avanzadas

La gestión de la aplicación Device Manager se realiza usando opciones de la configuración avanzada. Por lo tanto, el primer paso consiste en activar la configuración avanzada.

• Ir a MENÚ→CONFIGURACIONES AVANZADAS→Activar configuraciones avanzadas

#### 2.2 Activar el Device Manager

Para activar la aplicación Device Manager es necesario registrar la licencia. Si no dispone de una, por favor, póngase en contacto con el Departamento de Soporte a Clientes de Ikusi Multimedia para obtenerla.

- Ir a MENÚ→CONFIGURACIONES AVANZADAS→Configuración Device Manager
- Inserte la clave en el campo LICENCIA
- Pulse OK

|                |                                  | FAGOR 🗲 | ≡ MENU |
|----------------|----------------------------------|---------|--------|
| DEVICE MANAGER |                                  |         |        |
| LICENCIA:      | WMCB-7XOA-VLA7-KB2N-ITH6-2DZD-DE | OK      |        |
|                |                                  |         |        |
|                |                                  |         |        |

#### se abrirá una ventana nueva.

#### • Active el checkbox ACTIVAR y pulse GUARDAR

|                          |   | FAGOR     |  |
|--------------------------|---|-----------|--|
| DEVICE MANAGE<br>activar | R | GUARDAR > |  |
|                          |   |           |  |

#### 2.3 Configuración de Red

Para configurar la red de la aplicación Device Manager ir a MENÚ $\rightarrow$ CONFIGURACIÓN $\rightarrow$ Red.

|                                                             |                                                      | FAGOR 🕣            | ≡ menu             |  |
|-------------------------------------------------------------|------------------------------------------------------|--------------------|--------------------|--|
| CONF                                                        | IGURACIÓN DE RED                                     | CONFIGURACIÓN WIFI | CONFIGURACIÓN IPTV |  |
| CONFIGURACIÓN DE<br>DIRECCIÓN IP TV1:<br>DIRECCIÓN IP TV2:  | LA RED DE IPTV<br>17230.5.14<br>17230.5.30           |                    |                    |  |
| CONFIGURACIÓN INT<br>DIRECCIÓN IP:<br>MÁSCARA DE<br>SUBRED: | ERFAZ DEVICE MANAGER<br>172.30.5.16<br>255.255.255.0 |                    |                    |  |
| SERVIDOR DHCP:                                              | Desactivado •                                        |                    |                    |  |
| SAP:<br>PUERTO<br>MULTICAST POR<br>DEFECTO:                 | Desactivado • 1234                                   |                    |                    |  |
| SALIDAS:                                                    | TV1 y TV2 •                                          |                    |                    |  |

Seleccione la pestaña CONFIGURACIÓN IPTV.

En esta pantalla, se deben configurar dos parámetros:

- DIRECCIÓN IP DEL DEVICE MANAGER: Introduzca la dirección IP usada por la aplicación Device Manager para comunicarse con ellos (STBs o televisores). Por defecto, esta dirección es 172.30.5.6. Cámbiela si dicha dirección no es utilizable o si causa conflictos en su red IP.
- Servidor DHCP: Este servidor distribuye los parámetros de configuración de red (por ejemplo, la dirección IP) automáticamente a los dispositivos. Hay 3 opciones de configuración:

Desactivado: use esta opción cuando los dispositivos ya tengan una dirección IP asignada.
Activado: use esta opción cuando los dispositivos no sean FLOW STBs y no tengan asignada una dirección IP.

NOTA: El servidor DHCP server asignará dirección IP a todos los clientes que encuentre en la red (no sólo a los televisores o STBs).

•Sólo dispositivos soportados: use esta opción cuando los dispositivos sean FLOW STBs y no tengan asignada una dirección IP (es el caso más habitual). El servidor DHCP sólo asignará direcciones IP a los FLOW STBs, ignorando al resto de clientes que existan en la red.

|                                                             |                                                      | FAGOR 🗲            | ≡ menu             |  |
|-------------------------------------------------------------|------------------------------------------------------|--------------------|--------------------|--|
| CONF                                                        | IGURACIÓN DE RED                                     | CONFIGURACIÓN WIFI | CONFIGURACIÓN IPTV |  |
| CONFIGURACIÓN DE                                            | LA RED DE IPTV                                       |                    |                    |  |
| DIRECCIÓN IP TV1:                                           | 172.30.5.14                                          |                    |                    |  |
| DIRECCIÓN IP TV2:                                           | 172.30.5.30                                          |                    |                    |  |
| CONFIGURACIÓN INT<br>DIRECCIÓN IP:<br>MÁSCARA DE<br>SUBRED: | ERFAZ DEVICE MANAGER<br>172.30.5.16<br>255.255.255.0 |                    |                    |  |
| SERVIDOR DHCP:                                              | Solo dispositivo: •                                  |                    |                    |  |
| INICIO DEL RANGO<br>DHCP:                                   | 172.30.5.100                                         |                    |                    |  |
| FIN DEL RANGO<br>DHCP:                                      | 172.30.5.254                                         |                    |                    |  |
| CONFIGURACIONES /                                           | AVANZADAS                                            |                    |                    |  |
| SAP:                                                        | Desactivado •                                        |                    |                    |  |
|                                                             |                                                      |                    |                    |  |

# **3. CONFIGURACIÓN DE LOS TELEVISORES**

El FLOW STB no necesita ninguna configuración específica ya que se conectará automáticamente al Device Manager al arrancar con su configuración por defecto.

Cada marca de TV compatible requiere una configuración específica para conectarse al Device Manager.

NOTA : Las instrucciones descritas abajo deben ser usadas como una referencia. Podrían variar dependiendo de la versión de software del televisor y del modelo concreto. Por favor, contacte con su proveedor de televisores en el caso que las instrucciones no sean las adecuadas.

#### 3.1 Configuración de los televisores SAMSUNG

- Entre en el menú de Instalación (se entra de manera diferente dependiendo de modelo de televisor, consulte con su proveedor de televisores para más detalles)
- Configure "Network Setup" (manual o DHCP)
- Configure "Widget Solution":
- Widget Mode: ON
- Solution type: Vendor Server• Server URL Setting (dirección IP de la aplicación Device Manager) : http://172.30.5.16:8000 o http://172.30.5.16:8000/samsung (dependiendo del modelo)
- Instant On: ON

#### 3.2 Configuración de los televisores LG

- Entre en el menú de Instalación (se entra de manera diferente dependiendo de modelo de televisor, consulte con su proveedor de televisores para más detalles)
- Configure "Network Setup" (manual o DHCP)
- Configure "Pro:Centric":
  - Mode "HTML"
  - Medium Type "IP"
  - P:C IP Setting (IPa) P:C IP Setting (IP d) cada campo de la dirección IP (Dirección IP de la aplicación Device Manager): por ejemplo: 172, 30, 5, 16
  - P:C IP Setting (Port): 8000
  - Deje el resto de campos con los valores por defecto
  - · Salga del menú y apague y encienda el televisor

#### 3.3 Configuración de los televisores PHILIPS

 Entre en el menú de Instalación (se entra de manera diferente dependiendo de modelo de televisor, consulte con su proveedor de televisores para más detalles)

- Configure Network Setup "Connect to network" (manual o DHCP)
- Configure "Professional settings":
  - Professional settings -> Dashboard -> Custom
  - Dashboard Settings -> Source -> Server
  - Dashboard Settings -> ServerURL (Dirección IP de la aplicación Device Manager) -> http://172.30.5.16:8000

### 4. MODOS DE OPERACIÓN

La aplicación Device Manager tiene dos modos de operación:

- Modo Autoregistro: Los dispositivos son registrados automáticamente en el sistema Ikusi Flow. Debe usarse cuando todos los dispositivos van a recibir los mismos comandos y no se necesita diferenciar entre ellos. Todos los dispositivos pertenecerán al mismo grupo.
- Modo Manual: Los dispositivos deben crearse manualmente en Ikusi Flow y luego registrarse individualmente desde el propio dispositivo. Usted podrá crear varios grupos e identificar cada dispositivo individualmente dentro de cada grupo.

#### 4.1 Modo Autoregistro

Para activar el modo Autoregistro, ir a MENÚ→CONFIGURACIONES AVANZADAS→Configuración Device Manager.

|                                                                                                    | FAGOR Ә      | ≡ menu |
|----------------------------------------------------------------------------------------------------|--------------|--------|
| DEVICE MANAGE                                                                                        | 3            |        |
| ACTIVAR<br>AUTOREGISTRO DE TV/STB<br>BLOQUEAR LA CONFIGURAC<br>DEL STB DESDE EL MANDO A<br>DISTANCIA | $\mathbb{Z}$ |        |
|                                                                                                    | GUARDAR >    |        |

Active el checkbox AUTOREGISTRO DE TV/STB para trabajar en modo Autoregistro.

NOTA: En esta misma ventana, podrá encontrar también la opción BLOQUEAR LA CONFIGURACIÓN DEL STB DESDE EL MANDO A DISTANCIA. Actívela si quiere bloquear el botón SETUP del mando a distancia de FLOW STB.

Todos los dispositivos se registrarán automáticamente tan pronto como sean encendidos. Serán asignados al mismo grupo (por defecto, el grupo Auto). Puede revisar qué dispositivos se han registrado en la aplicación Device Manager. Para abrirla, ir a MENÚ→CONFIGURACIONES AVANZADAS→Aplicación Device Manager. Tras ello, seleccione MENÚ→GESTIÓN DE DISPOSITIVOS.

|                         | FAGOR 🗲 |               |
|-------------------------|---------|---------------|
| GESTIÓN DE DISPOSITIVOS |         |               |
| NUEVO GRUPO             |         |               |
| Auto 🧭                  |         | NUEVA TV      |
|                         | τν      | ESTADO        |
| TV 1                    |         | 🖉 Conectada 🗙 |
| TV 2                    |         | 🖉 Conectada 🗙 |

#### 4.2 Modo Manual

Para activar el modo Manual, ir a MENÚ→CONFIGURACIONES AVANZADAS→Configuración Device Manager.

|                                                                   |      | FAGOR 🔁 | ≡ menu |
|-------------------------------------------------------------------|------|---------|--------|
|                                                                   |      |         |        |
| DEVICE MANAGEF                                                    | }    |         |        |
| ACTIVAR                                                           | I    |         |        |
| AUTOREGISTRO DE TV/STB                                            |      |         |        |
| BLOQUEAR LA CONFIGURACIÓ<br>DEL STB DESDE EL MANDO A<br>DISTANCIA |      |         |        |
|                                                                   | GUAR | DAR >   |        |

Desactivar el checkbox AUTOREGISTRO DE TV/STB para trabajar en modo Manual.

# **5. APLICACIÓN DEVICE MANAGER**

La aplicación Device Manager es una aplicación integrada en la interfaz de Ikusi Flow, que permite:

- Definir grupos de dispositivos
- Definir listas de servicios de TV (y radio)
- Comandar los dispositivos, individualmente o en grupos

Para abrir la aplicación Device Manager, ir a MENÚ→CONFIGURACIONES AVANZADAS→Aplicación Device Manager. Para cerrarla y volver a la pantalla Inicio, ir a MENÚ→INICIO

#### 5.1 Gestión de Dispositivos

La aplicación Device Manager es usada para comandar los dispositivos (televisores o STBs). Para poder enviar un comando a un dispositivo específico, el primer paso es declarar dichos dispositivos en la aplicación. La declaración tiene dos partes:

- Identificación del dispositivo con un nombre que permita diferenciarlo del resto de dispositivos (por ejemplo, usando el número de habitación)
- Agrupación de los dispositivos, para poder enviar comandos a un grupo de dispositivos específico Esta declaración manual sólo tiene sentido si no se está trabajando en modo Autoregistro. Para declarar manualmente los dispositivos en Ikusi Flow, desde la ventana Device Manager, ir a MENÚ→GESTIÓN DE DISPOSITIVOS. Para crear un grupo, escriba el nombre del grupo y pulse el botón NUEVO GRUPO.

|                          | FAGOR <del>7</del> |  |
|--------------------------|--------------------|--|
| GESTIÓN DE DISPOSITIVOS  |                    |  |
| HABITACIONES NUEVO GRUPO |                    |  |
|                          |                    |  |

Cree tantos grupos como sean necesarios (en el ejemplo, se han creado dos grupos, HABITACIONES y GIMNASIO).

|                         | FAGOR 🗲 | ≡                                 |
|-------------------------|---------|-----------------------------------|
| GESTIÓN DE DISPOSITIVOS |         |                                   |
| NUEVO GRUPO             |         |                                   |
| HABITACIONES 🥖          |         | NUEVA TV 📔 🗙 ELIMINAR GRUPO DE TV |
|                         | TV      | ESTADO                            |
|                         |         |                                   |
| GIMNASIO                | τν      | NUEVA TV X ELIMINAR GRUPO DE TV   |
|                         |         |                                   |

Para añadir un dispositivo a un grupo, pulse el botón NUEVO TV. En el ejemplo, se ha añadido un nuevo televisor (TV1) al grupo HABITACIONES.

|                         | FAGOR <del>-</del> |        |                                   |
|-------------------------|--------------------|--------|-----------------------------------|
| GESTIÓN DE DISPOSITIVOS |                    |        |                                   |
| NUEVO GRUPO             |                    |        |                                   |
| HABITACIONES 🥖          |                    | I      | NUEVA TV 📔 🗙 ELIMINAR GRUPO DE TV |
|                         | τv                 |        | ESTADO                            |
| TV 1                    |                    |        | 🖉 No Registrada 🗙                 |
|                         |                    |        |                                   |
| GIMNASIO 🥖              |                    |        | NUEVA TV 🛛 🗙 ELIMINAR GRUPO DE TV |
| τν                      |                    | ESTADO |                                   |
|                         |                    |        |                                   |

Para cambiar el nombre del dispositivo, pulse el botón 🧷, edite el nombre del dispositivo y pulse el botón OK. En el ejemplo, se ha cambiado TV1 por Hab 201.

|                         | FAGOR <del>-</del> |                                   |
|-------------------------|--------------------|-----------------------------------|
| GESTIÓN DE DISPOSITIVOS |                    |                                   |
| NUEVO GRUPO             |                    |                                   |
| HABITACIONES 1          |                    | NUEVA TV 📔 🗙 ELIMINAR GRUPO DE TV |
|                         | τv                 | ESTADO                            |
| Hab 201                 |                    | 🖉 No Registrada 🗙                 |
|                         |                    |                                   |

#### Cree tantos dispositivos como sean necesarios.

|                         | FAGOR 🗲 | ≡ menu                              |
|-------------------------|---------|-------------------------------------|
| GESTIÓN DE DISPOSITIVOS |         |                                     |
| NUEVO GRUPO             |         |                                     |
| HABITACIONES 🥖          |         | NUEVA TV 📔 🗙 ELIMINAR GRUPO DE TV 🛛 |
|                         | τν      | ESTADO                              |
| Hab 201                 |         | 🔊 No Registrada 🗙                   |
| Hab 202                 |         | 🧷 No Registrada 🗙                   |
| Hab 203                 |         | 🖉 No Registrada 🗙                   |
|                         |         |                                     |
| GIMNASIO 🥖              |         | NUEVA TV 📔 🗙 ELIMINAR GRUPO DE TV   |
|                         | TV      | ESTADO                              |
| Fitness                 |         | 🔊 No Registrada 🗙                   |
| Spa                     |         | 🤌 No Registrada 🗙                   |
|                         |         |                                     |

Una vez que se han creado los dispositivos en Ikusi Flow, las pantallas de los televisores mostrarán el menú de registro. Use el mando a distancia del televisor (o de FLOW STB) para asociar un dispositivo existente con uno de los dispositivos creados en Ikusi Flow, siguiendo estos pasos en las pantallas de los televisores:

▶ Paso 1: Seleccione el grupo al que pertenecerá el dispositivo.

| REGISTRO DE TV               | FAGOR 🗲               |
|------------------------------|-----------------------|
| Indique el grupo al que dese | a unir este televisor |
| 1                            | IOMBRE DE GRUPO       |
| HABITACIONES                 |                       |
| GIMNASIO                     |                       |
|                              |                       |

▶ Paso 2: Elija el dispositivo a registrar.

| HABITACION    | NES                  | FAGOR <b>Ə</b> |        | VOLVER |
|---------------|----------------------|----------------|--------|--------|
| Indique un id | entificador para est | e televisor    |        |        |
|               | TV ID                |                | ESTADO |        |
| Hab 201       |                      | No registrado  |        |        |
| Hab 202       |                      | No registrado  |        |        |
| Hab 203       |                      | No registrado  |        |        |
|               |                      |                |        |        |

▶ Paso 3: Confirmación del registro.

| CONFIRMACION                 | FAGOR 🗃            |
|------------------------------|--------------------|
| Se va a registrar este telev | isor como: Hab 201 |
| OK Cancelar                  |                    |
|                              |                    |

Registrar todos los dispositivos repitiendo estos pasos.

Para revisar los dispositivos registrados, desde la ventana de la aplicación Device Manager, ir a MENÚ→GESTIÓN DE DISPOSITIVOS. En el ejemplo, sólo están registrados los dispositivos Hab 201 y Fitness.

|                         | FAGOR 🗲 | ≡ №                               |
|-------------------------|---------|-----------------------------------|
| GESTIÓN DE DISPOSITIVOS |         |                                   |
| NUEVO GRUPO             |         |                                   |
| HABITACIONES 🕖          |         | NUEVA TV 📔 🗙 ELIMINAR GRUPO DE TV |
|                         | τν      | ESTADO                            |
| Hab 201                 |         | 🖉 Conectada 🗙                     |
| Hab 202                 |         | 🖉 No Registrada 🗙                 |
| Hab 203                 |         | 🖉 No Registrada 🗙                 |
|                         |         |                                   |
| GIMNASIO 🥖              |         | NUEVA TV 📘 🗙 ELIMINAR GRUPO DE TV |
|                         | TV      | ESTADO                            |
| Fitness                 |         | 🖉 Conectada 🗙                     |
| Spa                     |         | 🔊 No Registrada 🗙                 |

Cada dispositivo puede estar en tres estados distintos:

- Conectada: el dispositivo se ha registrado con éxito y tiene comunicación con el servidor Device Manager.
- Desconectada: el dispositivo se ha registrado con éxito, sin embargo, actualmente no tiene comunicación. Compruebe el cable ethernet del dispositivo y confirme que el dispositivo está encendido.
- No registrada: el dispositivo todavía no ha sido registrado.

#### 5.2 Lista de Servicios

La aplicación Device Manager permite la asignación de diferentes parrillas de canales a diferentes dispositivos. En terminología de la aplicación Device Manager, una parrilla de canales es una lista de servicios.

Para crear una lista de servicios, desde la ventana de la aplicación Device Manager, ir a MENÚ→LISTA DE SERVICIOS. Por defecto hay una lista de servicios que incluye a todos los servicios disponibles en Ikusi Flow.

Para crear una lista de servicios, escriba el nombre de lista y pulse el botón NUEVA LISTA DE SERVICIOS.

|                                   | FAGOR 🗲            |  |
|-----------------------------------|--------------------|--|
| LISTA DE SERVICIOS                |                    |  |
| INFANTIL NUEVA LISTA DE SERVICIOS |                    |  |
|                                   | LISTA DE SERVICIOS |  |
| Por Defecto (Completa)            |                    |  |
|                                   |                    |  |

Cree las listas de servicios que sean necesarias. En el ejemplo, se han creado 3 listas de servicios (INFANTIL, DEPORTES y NOTICIAS).

|                          | FAGOR 🗲            |              | ≡                                                                                                    |
|--------------------------|--------------------|--------------|----------------------------------------------------------------------------------------------------|
| LISTA DE SERVICIOS       |                    |              |                                                                                                    |
| NUEVA LISTA DE SERVICIOS |                    |              |                                                                                                    |
|                          | LISTA DE SERVICIOS |              |                                                                                                    |
| Por Defecto (Completa)   |                    |              |                                                                                                    |
| INFANTIL                 |                    | Ø            | \$×                                                                                                    |
| DEPORTES                 |                    | $\checkmark$ | <b>‡</b> ×                                                                                                    |
| NOTICIAS                 |                    | Ø            | Image: Constraint of the second second secon |

Use el botón 😰 para seleccionar los servicios que pertenecen a cada lista de servicios. Se abrirá una ventana nueva con todos los servicios disponibles.

| ANTIL              |                       | AÑADIR MAN              |
|--------------------|-----------------------|-------------------------|
| LISTA DE SERVICIOS |                       | SERVICIOS SELECCIONADOS |
| 24h                | qaa 🔉                 |                         |
| 3sat               | ger 🔊<br>mis<br>mul   |                         |
| BEIN SPORTS        | ndl paa<br>gaa<br>spa |                         |
| Clan               | qaa 💽<br>spa          |                         |
| COMEDYCENTRALHD    | qaa 💽                 |                         |
| Disney Channel     | eng >                 |                         |
| FOX LIFE HD        | qaa ><br>spa          |                         |
| GOL                | nol ><br>spa          |                         |
| LECCIONAR TODO     |                       |                         |

| INFANTIL           |                        |                  | AÑADIR MANUALMENTE 🕂 |
|--------------------|------------------------|------------------|----------------------|
| LISTA DE SERVICIOS |                        | SERVICIOS SEL    | ECCIONADOS           |
| 24h                | qaa 🔊                  | IIII 1 Clan      | qaa 🗙<br>spa         |
| 3sat               | ger 🔊                  | 2 Disney Channel | eng 🗙<br>spa         |
| BEIN SPORTS        | ndl<br>qaa<br>spa      | III 3 KIKA       | ger 🗙<br>mis         |
| COMEDYCENTRALHD    | qaa 🔊                  |                  |                      |
| FOX LIFE HD        | qaa 🔊                  |                  |                      |
| GOL                | nol <b>&gt;</b><br>spa |                  |                      |
| HOTEL PPV          | und 🔰                  |                  |                      |
| La 1               | qaa 🔉 🔊                |                  |                      |
| La 2               | qaa 🔉                  |                  |                      |
| SELECCIONAR TODO   |                        |                  | GUARDAR >            |

Los servicios aparecen en los dispositivos en el orden de la columna de la derecha. Puede reordenarlos, arrastrando y soltando los servicios haciendo click sobre el icono

#### INFANTIL AÑADIR MANUALMENTE 24h qaa > 1 Disney Channel enq X spa spa 3sat > 2 Clan × ger qaa mis spa mul III 3 КіКА X ger BEIN SPORTS $\mathbf{\Sigma}$ ndl mis gaa spa COMEDYCENTRALHD gaa > spa qaa FOX LIFE HD > spa GOL nol > spa HOTEL PPV und $\mathbf{>}$ La 1 >gaa spa La 2 5 aaa ✓ SELECCIONAR TODO GUARDAR 🗲

Finalmente, la aplicación Device Manager permite la integración de servicios IP externos (procedentes de otros sistemas distintos a Ikusi Flow) para su gestión en la misma red. Para añadir la información de los servicios IP externos, seleccione AÑADIR MANUALMENTE para abrir los campos a rellenar e introduzca el Nombre del Servicio, Dirección IP y Puerto. Una vez hecho, pulse el botón GUARDAR Y AÑADIR.

|                                | CANCELAR           |
|--------------------------------|--------------------|
| CANAL DE INFORMACIÓN DEL HOTEL |                    |
| 239.255.4.87                   | 1234               |
|                                | GUARDAR Y AÑADIR 🗸 |

Cuando la lista de servicios está configurada, pulse el botón GUARDAR. Repita el mismo proceso con todas las listas de servicios.

#### 5.3 Administrador de comandos

La aplicación Device Manager se usa para comandar dispositivos (televisores o STBs). Esta aplicación puede enviar 4 comandos distintos:

- APAGADO/ENCENDIDO: se usa para apagar o encender remotamente uno o varios dispositivos.
- LISTA DE SERVICIOS: se usa para entregar una lista de servicios a uno o varios dispositivos, permitiendo controlar qué contenido está disponible en cada televisor. El usuario final podrá hacer zapping entre los canales de la lista de servicios.
- CAMBIAR SERVICIO: se usa para seleccionar qué contenido es reproducido en un televisor concreto.
- SIN AUDIO: se usa para silenciar o activar el sonido remotamente en uno o varios dispositivos.

NOTA: El comando APAGADO/ENCENDIDO no está soportado por los televisores SAMSUNG.

Para abrir la ventana del Administrador de Comandos, desde la ventana de la aplicación Device Manager, ir a MENÚ→ADMINISTRADOR DE COMANDOS.

|       |                           | FAGOR 🗲                |                |         |       | ≡             |
|-------|---------------------------|------------------------|----------------|---------|-------|---------------|
|       | ADMINISTRADOR DE COMANDOS |                        |                |         |       |               |
| SEL   | ECCIONAR TODO COMANDO 🗸   |                        |                |         |       |               |
| HAE   | BITACIONES                |                        |                |         |       |               |
|       | TV                        | LISTA DE SERVICIOS     | SERVICIO       | AUDIO   | POWER | ESTADO        |
|       | Hab 201                   | Por Defecto (Completa) | Disney Channel | Unmuted | On    | Conectada     |
|       | Hab 202                   | Por Defecto (Completa) |                | Unmuted | Off   | No Registrada |
|       | Hab 203                   | Por Defecto (Completa) |                | Unmuted | Off   | No Registrada |
|       |                           |                        |                |         |       |               |
| 🗌 GIN | INASIO                    |                        |                |         |       |               |
|       | τv                        | LISTA DE SERVICIOS     | SERVICIO       | AUDIO   | POWER | ESTADO        |
|       | Fitness                   | Por Defecto (Completa) | Disney Channel | Unmuted | On    | Conectada     |
|       | Spa                       | Por Defecto (Completa) |                | Unmuted | Off   | No Registrada |

Seleccione qué dispositivos deben recibir el comando, haciendo click sobre el checkbox situado al lado del nombre del dispositivo (o sobre el checkbox del grupo de dispositivos). Seleccione el comando en la lista COMANDO.

| ADMINISTRADOR DE COMANDOS                                                                                                    |       |                    |                                | FAGOR | 2                                                |                |            |            |                                |
|----------------------------------------------------------------------------------------------------|-------|--------------------|--------------------------------|-------|--------------------------------------------------|----------------|------------|------------|--------------------------------|
| Image: Contractor of Contractor of Contra |       | ADMINISTRA         | DOR DE COMANDOS                |       |                                                  |                |            |            |                                |
| CAMBLAR SERVICIO     Schollos     Aubito     Recebultor     Estado       Image: Antipication of the servicio     Sin Aubito     Por Defecto (Completa)     Disney Channel     Off     On     Conectada       Image: Antipication of the servicio     Por Defecto (Completa)     Disney Channel     Off     Off     No Registrada       Image: Antipication of the servicio     Por Defecto (Completa)     Off     Off     No Registrada       Image: Antipication of the servicios     Servicios     Servicios     Servicios     Estrado       Image: Antipication of the servicios     Servicios     Servicios     Aubito     Estrado       Image: Antipication of the servicios     Servicios     Servicios     Aubito     Estrado       Image: Antipication of the servicios     Servicios     Servicios     Aubito     Estrado       Image: Antipication of the servicios     Servicios     Servicios     Aubito     Estrado       Image: Antipication of the servicios     Servicios     Servicios     Aubito     Estrado       Image: Antipication of the servicios     Servicios     Servicios     Aubito     Estrado       Image: Antipication of the servicios     Servicios     Servicios     Aubito     Conectada       Image: Antipication of the servicios     Servicios     Servicios     Off     Off <th>X DES</th> <th>SELECCIONAR TODO</th> <th>COMANDO V<br/>APAGADO/ENCENDIDO</th> <th></th> <th></th> <th></th> <th></th> <th></th> <th></th>                                                                                                    | X DES | SELECCIONAR TODO   | COMANDO V<br>APAGADO/ENCENDIDO |       |                                                  |                |            |            |                                |
| Image: Por Defecto (Completa)     Off     Off     Off     No Registrada       Image: Por Defecto (Completa)     Off     Off     Off     No Registrada       Image: Por Defecto (Completa)     Off     Off     Off     No Registrada       Image: Por Defecto (Completa)     Off     Off     Off     No Registrada       Image: Por Defecto (Completa)     Off     Off     Off     No Registrada       Image: Por Defecto (Completa)     Disney Channel     Off     On     Conectada       Image: Por Defecto (Completa)     Disney Channel     Off     Off     No Registrada       Image: Por Defecto (Completa)     Disney Channel     Off     Off     No Registrada                                                                                                    |       | Hab 201            | CAMBIAR SERVICIO               |       | Por Defecto (Completa)                           | Disney Channel | Off        | On         | Conectada                      |
| Instruction       SERVICION       AUDIO       ENCENDIDO       ESTADO         Image: Spain state state sta                                                               |       | Hab 202<br>Hab 203 |                                |       | Por Defecto (Completa)<br>Por Defecto (Completa) |                | Off<br>Off | Off<br>Off | No Registrada<br>No Registrada |
| TV     LISTA DE SERVICIOS     SERVICIO     ALUDIO     ENCEMPIDIO     ESTADO       Image: Completa in the servicion of the servicion of the service of the service of the service                                                      | 🗹 GIN | MNASIO             |                                |       |                                                  |                |            |            |                                |
| Image: Por Defecto (Completa)     Disney Channel     Off     On     Conectada       Image: Por Defecto (Completa)     Disney Channel     Off     Off     On Registrada                                                                                                    |       |                    | TV                             |       | LISTA DE SERVICIOS                               | SERVICIO       | AUDIO      | ENCENDIDO  | ESTADO                         |
| Spa Por Defecto (Completa) Off Off No Registrada                                                                                                    |       | Fitness            |                                |       | Por Defecto (Completa)                           | Disney Channel | Off        | On         | Conectada                      |
|                                                                                                    |       | Spa                |                                |       | Por Defecto (Completa)                           |                | Off        | Off        | No Registrada                  |

#### 5.3.1 Apagado/encendido

Seleccione el comando APAGADO/ENCENDIDO. Se abrirá una ventana nueva.

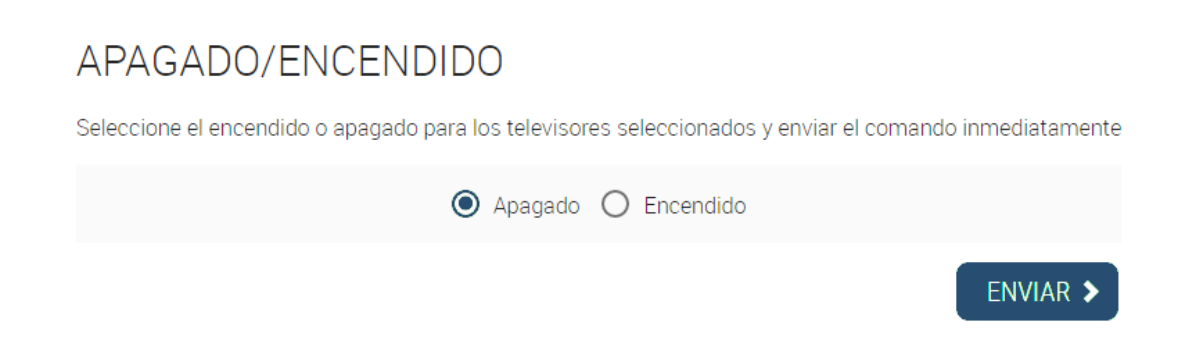

Seleccione el estado de alimentación deseado (en el ejemplo, apagado) y pulse el botón ENVIAR.

#### 5.3.2 Lista de servicios

Seleccione el comando LISTA DE SERVICIOS. Se abrirá una ventana nueva.

# LISTA DE SERVICIOS

Seleccione la lista de servicios para los TV-s seleccionados y envar el comando inmediatamente

| Por Defecto (Completa) |          |
|------------------------|----------|
| O INFANTIL             |          |
| O DEPORTES             |          |
| O NOTICIAS             |          |
|                        | ENVIAR > |

Seleccione la lista de servicios deseada (en el ejemplo, Por Defecto) y pulse el botón ENVIAR.

#### 5.3.3 Cambiar servicio

Seleccione el comando LISTA DE SERVICIOS. Se abrirá una ventana nueva.

| CAMBIAR S | ERVICIO |
|-----------|---------|
|-----------|---------|

Seleccione el servicio para los TV-s seleccionados y enviar el comando inmediatamente

| O 24h                            |          |
|----------------------------------|----------|
| 🔿 3sat                           |          |
| O BEIN SPORTS                    |          |
| O CANAL DE INFORMACIÓN DEL HOTEL |          |
| O Clan                           |          |
| O COMEDYCENTRALHD                |          |
| O Disney Channel                 |          |
| O FOX LIFE HD                    |          |
| O GOL                            |          |
|                                  | ENVIAR > |

Seleccione el servicio deseado (en el ejemplo, CANAL DE INFORMACIÓN DEL HOTEL) y pulse el botón ENVIAR.

#### 5.3.4 Sin audio

Seleccione el comando SIN AUDIO. Se abrirá una ventana nueva.

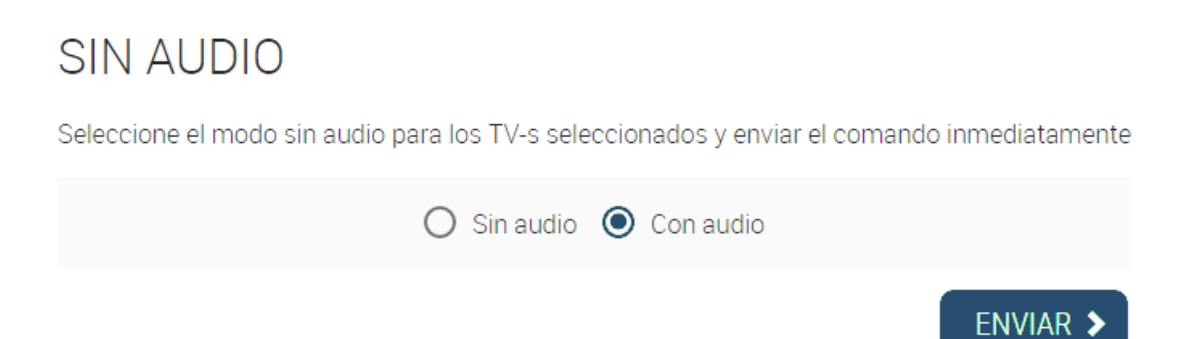

Seleccione el estado del sonido deseado (en el ejemplo, Sin audio) y pulse el botón ENVIAR. Puede revisar el estado completo de los dispositivos usando la ventana Administrador de Comandos.

|       |                             | FAGOR                  | 7                  |                |         |       | ≡ı            |
|-------|-----------------------------|------------------------|--------------------|----------------|---------|-------|---------------|
|       | ADMINISTRADOR DE COMANDOS   |                        |                    |                |         |       |               |
| SEL   | ELECCIONAR TODO 📔 COMANDO 💙 |                        |                    |                |         |       |               |
| 🗆 HA  | ABITACIONES                 |                        |                    |                |         |       |               |
|       | TV                          | LISTA DE SERVICIOS     | SERVIC             | 10             | AUDIO   | POWER | ESTADO        |
|       | Hab 201                     | Por Defecto (Completa) | CANAL DE INFORMA   | CIÓN DEL HOTEL | Unmuted | On    | Conectada     |
|       | Hab 202                     | Por Defecto (Completa) |                    |                | Unmuted | Off   | No Registrada |
|       | Hab 203                     | Por Defecto (Completa) |                    |                | Unmuted | Off   | No Registrada |
|       |                             |                        |                    |                |         |       |               |
| 🗆 GIN | MNASIO                      |                        |                    |                |         |       |               |
|       | ٧T                          |                        | LISTA DE SERVICIOS | SERVICIO       | AUDIO   | POWER | ESTADO        |
|       | Fitness                     |                        | DEPORTES           | BEIN SPORTS    | Muted   | On    | Conectada     |
|       | Spa                         |                        | DEPORTES           |                | Unmuted | Off   | No Registrada |
|       |                             |                        |                    |                |         |       |               |

# 6. GESTIÓN DE USUARIOS

Ikusi Flow permite que un usuario específico acceda directamente a la aplicación Device Manager sin tener que pasar por el resto de opciones de cabecera.

Para hacer esto, primeramente hay que crear un nuevo usuario en Ikusi Flow. Ir a MENÚ→CONFIGURACIONES AVANZADAS→ Gestión de usuarios de Device Manager.

| FAGOR 🗲                               |           |
|---------------------------------------|-----------|
|                                       |           |
| GESTION DE USUARIOS DE DEVICE MANAGER |           |
| + NUEVO USUARIO                       |           |
| NO EXISTEN USUARIOS                   |           |
|                                       |           |
|                                       | GUARDAR > |
|                                       |           |

Para añadir un nuevo usuario, pulsar el botón NUEVO USUARIO. Se abrirá una ventana como la de abajo.

# NUEVO USUARIO

| USUARIO:     | Camarero1               |
|--------------|-------------------------|
| IDIOMA:      | Español 🔻               |
| DESCRIPCIÓN: | Camarero del Sports Bar |

Para mayor seguridad, la contraseña debe ser de más de 6 caracteres de largo, conteniendo mayúsculas, minúsculas y números.

| CONTRASEÑA:           |  |
|-----------------------|--|
| REPITA LA CONTRASEÑA: |  |

# AÑADIR USUARIO 🗲

Rellenar los parámetros del nuevo usuario:

- USUARIO: nombre con el que se identificará el nuevo usuario (en el ejemplo, Camarero1)
- IDIOMA: idioma en el que aparecerá la interfaz de la aplicación Device Manager
- DESCRIPCIÓN: texto libre para describir al nuevo usuario
- CONTRASEÑA: contraseña con la que se comprobará que el acceso es correcto
- REPETIR CONTRASEÑA: comprobación de seguridad de la contraseña

Tras rellenar todos los campos, pulse el botón AÑADIR USUARIO. Aparecerá el nuevo usuario en la pantalla de Gestión de usuarios.

|              | FA                             |   |        |          | ≡ ме       |
|--------------|--------------------------------|---|--------|----------|------------|
| RESTIÓN      | DE LISUARIOS DE DEVICE MANAGER |   |        |          |            |
|              |                                |   |        |          |            |
|              |                                |   |        |          |            |
| + NUEVO USUA | RIO DESCRIPCIÓN                | _ | IDIOMA | ACTIVADO | CONTRASEÑA |

Pulse el botón GUARDAR para completar el alta del usuario. A partir de entonces, el menú de acceso a Ikusi Flow, además de preguntar por la contraseña, también pedirá el usuario. Teclee admin para entrar como usuario global. En cambio, si solo desea acceder al Device Manager, teclee el nombre de usuario recién creado.

| FAGOR 🗲                       |         |
|-------------------------------|---------|
|                               |         |
| BIENVENIDO A                  |         |
| flow                          |         |
| Escriba el nombre de usuario: |         |
| Camarero1                     |         |
| Escriba la contraseña:        |         |
|                               |         |
| He olvidado mi contraseña     | LOGIN > |
|                               |         |

Se abrirá directamente la venta de la aplicación Device Manager. Su comportamiento es idéntico al descrito en el apartado 5. La única diferencia es que aparece una nueva opción en el menú: CONTRASEÑA.

|                                  | FAGOR 🥣                                                                                    |         |
|----------------------------------|--------------------------------------------------------------------------------------------|---------|
| CAMBIAR CONTR                    | ASEÑA                                                                                      |         |
| CONTRASEÑA ACTUAL:               |                                                                                            |         |
| INTRODUZCA LA NUEVA CON          | TRASEÑA                                                                                    |         |
| Para mayor seguridad, la contras | ña debe ser de más de 6 caracteres de largo, conteniendo mayúsculas, minúsculas y números. |         |
| ESCRIBA LA NUEVA<br>CONTRASEÑA:  |                                                                                            |         |
| REPITA LA NUEVA<br>CONTRASEÑA:   |                                                                                            |         |
|                                  | GU                                                                                         | ARDAR > |

Utilice esta opción para modificar la contraseña del usuario actual.

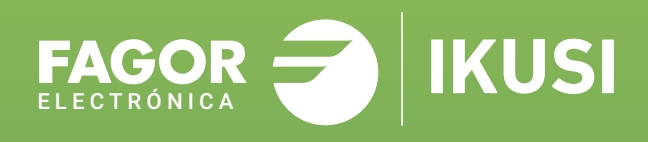

# Fagor Multimedia Solutions SL.

Araba hiribidea, 34 E-20500 Mondragón - Guipúzcoa Tel: +34 943 71 25 26 e-mail: rf.sales@fagorelectronica.es www.fagorelectronica.com

Donostia Ibilbidea, 28 E-20115 Astigarraga - Guipúzcoa Tel:+34 943 44 89 44 e-mail: support@fagormultimedia.com www.fagormultimedia.com

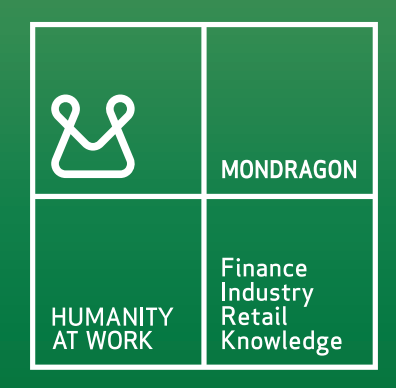